# "How to generate Invoice -University Share Fee Collection Report"

Kavayitri Bahinabai Chaudhari North Maharashtra University Jalgaon

## Go to <u>http://nmuj.digitaluniversity.ac</u> URL and Enter Your College Username and Password and Login

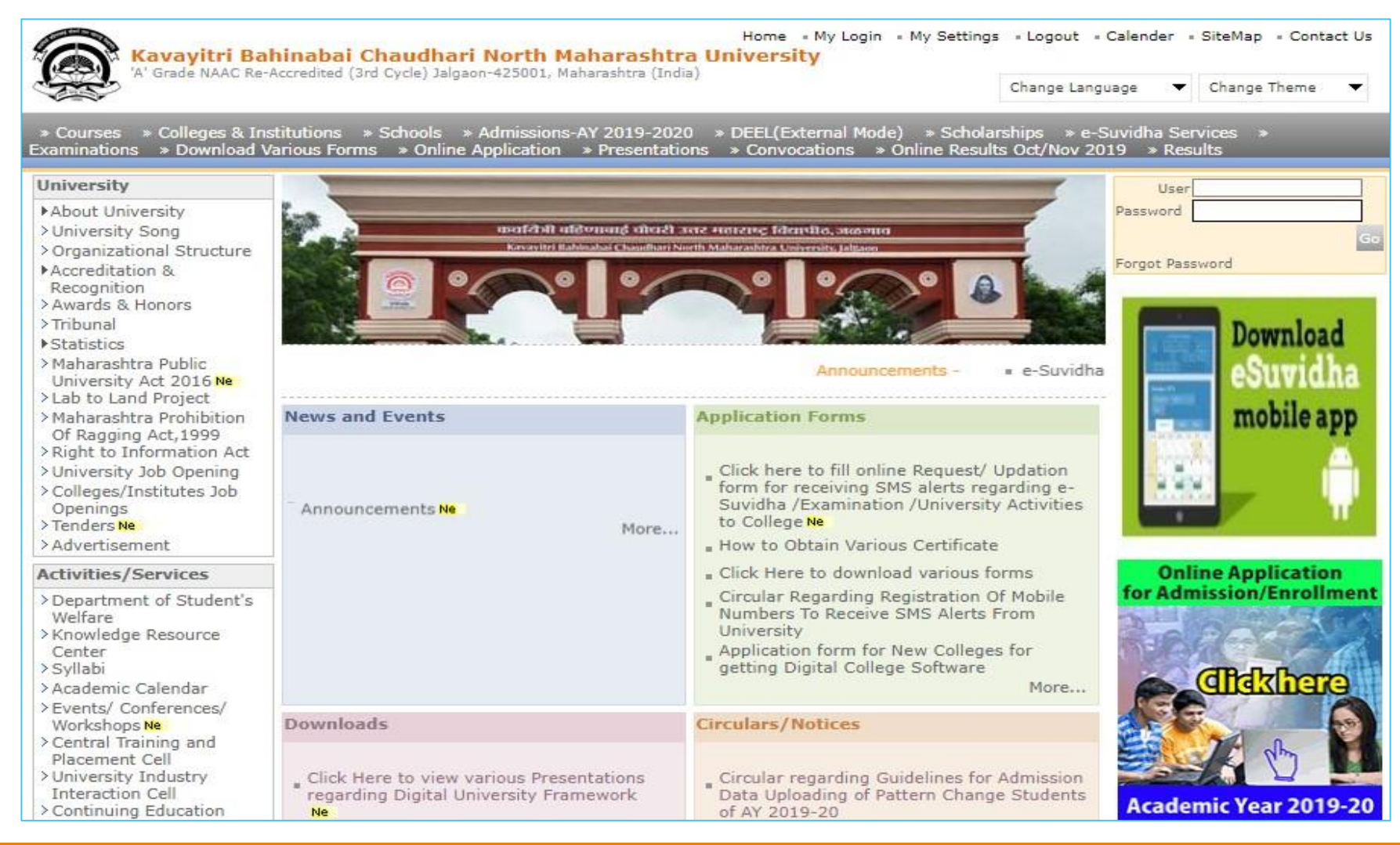

#### Click on "Invoice" Tab

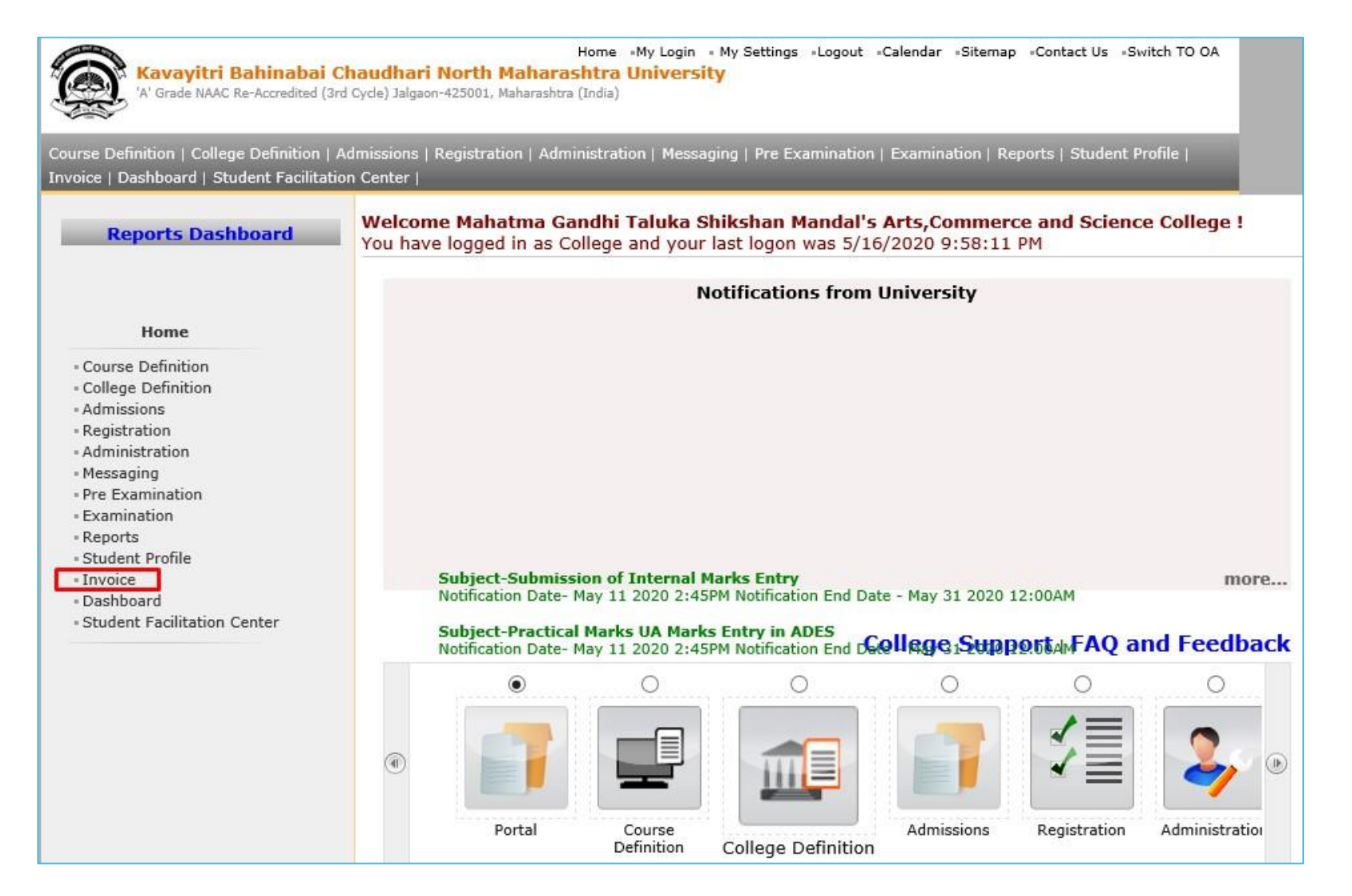

# Click on "Report" Tab

| 18 |      |
|----|------|
| 4  |      |
| ~  |      |
| 1  | ATC: |
| 9  | 200  |

Home =My Login = My Settings =Logout =Calendar =Sitemap =Contact Us =Switch TO OA

🕅 Kavayitri Bahinabai Chaudhari North Maharashtra University

'A' Grade NAAC Re-Accredited (3rd Cycle) Jalgaon-425001, Maharashtra (India)

| Make Invoice Payment   Confirm/Print Mandate | Delete Mandate   Generate Exam Fe | e Invoices   Reports   Generate Invoices |
|----------------------------------------------|-----------------------------------|------------------------------------------|
|                                              |                                   |                                          |

| Reports Dashboard                                                                                                    | Welcome |
|----------------------------------------------------------------------------------------------------|---------|
| Invoice<br>• Make Invoice Payment<br>• Confirm/Print Mandate<br>• Delete Mandate<br>• Generate Exam Fee<br>Invoices<br>• Reports<br>• Generate Invoices |         |
| Confirm/Print Mandate Delete Mandate Generate Exam Fee Invoices Reports Generate Invoices                                                               |         |

## Click on "University Share Fee Collection" Tab

|       | 4   |
|-------|-----|
| 1. A. | 4   |
| ATZ.  | . ' |
| Ser . | >   |

Home •My Login • My Settings •Logout •Calendar •Sitemap •Contact Us •Switch TO OA Kavayitri Bahinabai Chaudhari North Maharashtra University

A' Grade NAAC Re-Accredited (3rd Cycle) Jalgaon-425001, Maharashtra (India)

Make Invoice Payment | Confirm/Print Mandate | Delete Mandate | Generate Exam Fee Invoices | Reports | Generate Invoices |

| Reports Dashboard                                                        | Invoice Reports                                                                                                    |
|--------------------------------------------------------------------------|----------------------------------------------------------------------------------------------------|
| Reports<br>• University Share Fee<br>Collection<br>• Mandatewise Details |                                                                                                    |
| Ph<br>The website                                                        | oto Gallery «Visual Tour «Suggestion «Request Info «Complaints «FAQ »Disclaimer<br>Copyright 2011. All Rights Reserved. Powered By (MKCL)<br>can be best viewed in 1024 * 768 resolution and required version of internet explorer is IE 7.0,Firefox 3.0 and above<br>112 |

### Select Course& Click on "Search" Button

| Reports Dashboard              | University Share Fee Colle      | ction                                         |   |
|--------------------------------|---------------------------------|-----------------------------------------------|---|
|                                | Academic Year :                 | 2019-2020                                     | ~ |
| Reports                        | Faculty :                       | Faculty of Humanities                         | ~ |
| Jniversity Share Fee           | Course :                        | M.A. (with Credits)-Regular-June-2017 Pattern | × |
| lection<br>landatewice Details | Branch (if applicable) :        | English                                       | ~ |
| andatewise Details             | Course Part :                   | M.A. Part-I                                   | ~ |
|                                | Course Part Term :              | Sem-I                                         | ~ |
|                                | Note: * marked fields are manda | Search                                        |   |

### Click on "Export to Excel" Button

| 'A' Grade NAAC Re-Accredite                        | ai Chaudhari North Maharashtra Univers<br>d (3rd Cycle) Jalgaon-425001, Maharashtra (India)                                                                                                    | sity                                                                          |                                                                                  | Contact os Switch Po                                                                | OA.                                           |
|----------------------------------------------------|----------------------------------------------------------------------------------------------------|-------------------------------------------------------------------------------|----------------------------------------------------------------------------------|-------------------------------------------------------------------------------------|-----------------------------------------------|
| Invoice Payment   Confirm/Pr                       | int Mandate   Delete Mandate   Generate Exam Fee I                                                                                                    | Invoices   Reports   Ger                                                      | erate Invoices                                                                   |                                                                                     |                                               |
| Reports Dashboard                                  | University Share Fee Collection                                                                                                    |                                                                               |                                                                                  |                                                                                     |                                               |
|                                                    | 4 4 1 of 1 ▷ ▷                                                                                                    |                                                                               |                                                                                  |                                                                                     |                                               |
| Reports                                            | Exce                                                                                                    | Ur                                                                            | niversity Share F                                                                | ee Collection                                                                       |                                               |
| Reports                                            |                                                                                                    |                                                                               | Academic Year : 2                                                                | 019-2020                                                                            |                                               |
| iversity Share Fee<br>ection                       |                                                                                                    |                                                                               |                                                                                  |                                                                                     |                                               |
| iversity Share Fee<br>ection<br>andatewise Details | Report Criteria: Faculty : Faculty of Humani<br>Sem-I<br>College : Mahatma Gandhi<br>Number of Students : 17                                                                                           | ities, Course : M.A. (wit<br>Taluka Shikshan Manda                            | h Credits)-Regular-Ju<br>I's Arts,Commerce an                                    | ne-2017 Pattern, Bran<br>d Science College                                          | ch : - Englisl                                |
| iversity Share Fee<br>ection<br>Indatewise Details | Report Criteria: Faculty : Faculty of Humani<br>Sem-I<br>College : Mahatma Gandhi<br>Number of Students : 17<br>Course \ Fee<br>Heads                                                                  | ities, Course : M.A. (wit<br>Taluka Shikshan Manda<br>Ashwamedh Fee           | h Credits)-Regular-Ju<br>l's Arts,Commerce an<br>College<br>Transfer Fee         | ne-2017 Pattern, Bran<br>d Science College<br><b>Computerization</b><br><b>Fees</b> | och : - Englisl<br>Disaster<br>Managem<br>Fee |
| iversity Share Fee<br>ection<br>Indatewise Details | Report Criteria: Faculty : Faculty of Humani<br>Sem-I<br>College : Mahatma Gandhi<br>Number of Students : 17<br>Course \ Fee<br>Heads<br>M.A. Part-I - English - Regular - June-<br>2017 Pattern-Sem-I | ities, Course : M.A. (wit<br>Taluka Shikshan Manda<br>Ashwamedh Fee<br>408.00 | h Credits)-Regular-Ju<br>I's Arts,Commerce an<br>College<br>Transfer Fee<br>0.00 | ne-2017 Pattern, Bran<br>d Science College<br>Computerization<br>Fees<br>170.00     | och : - Englisi<br>Disaster<br>Managem<br>Fee |

#### Click on "Save"

|     | Contraction of the second |
|-----|---------------------------|
| 2   | ( )                       |
|     | 1231                      |
| - 6 |                           |

Home •My Login • My Settings •Logout •Calendar •Sitemap •Contact Us •Switch TO OA

Kavayitri Bahinabai Chaudhari North Maharashtra University 'A' Grade NAAC Re-Accredited (3rd Cycle) Jalgaon-425001, Maharashtra (India)

Make Invoice Payment | Confirm/Print Mandate | Delete Mandate | Generate Exam Fee Invoices | Reports | Generate Invoices |

| Reports Dashboard                                                                                                    | University Share Fee Collection                                                                                                    |                                                                                                    |                         |                         |                            |  |  |  |  |
|----------------------------------------------------------------------------------------------------|----------------------------------------------------------------------------------------------------|----------------------------------------------------------------------------------------------------|-------------------------|-------------------------|----------------------------|--|--|--|--|
|                                                                                                    | 4 4 1 of 1 ▷ ▷   🛃 ▾                                                                                                    |                                                                                                    |                         |                         |                            |  |  |  |  |
| Penorts                                                                                                    | University Share Fee Collection                                                                                                    |                                                                                                    |                         |                         |                            |  |  |  |  |
| Reports                                                                                                    | Academic Year : 2019-2020                                                                                                    |                                                                                                    |                         |                         |                            |  |  |  |  |
| • University Share Fee<br>Collection<br>• Mandatewise Details                                                                                                    | Report Criteria: Faculty : Faculty of Humanities, Course : M.A. (with Credits)-Regular-June-2017 Pattern, Branch : - Englis<br>Sem-I<br>College : Mahatma Gandhi Taluka Shikshan Mandal's Arts,Commerce and Science College<br>Number of Students : 17 |                                                                                                    |                         |                         |                            |  |  |  |  |
|                                                                                                    | Course \ Fee<br>Heads                                                                                                    | Ashwamedh Fee                                                                                                   | College<br>Transfer Fee | Computerization<br>Fees | Disaster<br>Managem<br>Fee |  |  |  |  |
|                                                                                                    | M.A. Part-I - English - Regular - June-<br>2017 Pattern-Sem-I                                                                                                    | 408.00                                                                                                    | 0.00                    | 170.00                  | ē.                         |  |  |  |  |
|                                                                                                    | Total                                                                                                    | 408.00                                                                                                    | 0.00                    | 170.00                  |                            |  |  |  |  |
| you want to open or save <b>Course Part</b>                                                                                                    | wise Fee Collection Summary16052020105502PN                                                                                                    | 1.xls from nmuj.digitalur                                                                                       | iversity.ac?            |                         | ×                          |  |  |  |  |
| * and a start of the F. Start and a start of the Start Start of the Start of the St |                                                                                                    | nan an an 2 62 k 2 52 k 2 52 k 2 52 k 2 52 k 2 52 k 2 52 k 2 52 k 2 52 k 2 52 k 2 52 k 2 52 k 2 52 k 2 52 k 2 5 | Open                    | Save 🔻                  | Cancel                     |  |  |  |  |

### **University Share Fee Collection Report**

| L2                                                 | 5 $\bullet$ : $\times \checkmark f_x$                     |                          |                         |                    |                      |                        |                 |                    |              |             |
|----------------------------------------------------|-----------------------------------------------------------|--------------------------|-------------------------|--------------------|----------------------|------------------------|-----------------|--------------------|--------------|-------------|
| A                                                  | DHHI                                                      | J                        | к                       | L                  | М                    | Ν                      | O P S           | Т                  | U            | v           |
| 2                                                  | University Share Fee Collection                           |                          |                         |                    |                      |                        |                 |                    |              |             |
| 4                                                  | Academic Year : 2019-2020                                 |                          |                         |                    |                      |                        |                 |                    |              |             |
| 7<br>8                                             | Report Criteria: Faculty : Faculty of Huma<br>Term: Sem-T | nities, Course : M.A. (w | ith Credits)-Regular-Ju | une-2017 Pattern,B | ranch: - English, Co | ourse Part : M.A. Part | -I, Course Part |                    |              |             |
| 10<br>11                                           | College : Mahatma Gand<br>Number of Students : 17         | hi Taluka Shikshan Mano  | dal's Arts,Commerce a   | nd Science College |                      |                        |                 |                    |              |             |
| 14<br>15                                           | Course \ Fee Heads                                        | Ashwamedh Fee            | College Transfer        | Computerization (  | Disaster Manager     | Eligibility Fee        | e-Suvidha Fee   | Faculty Change Fee | Gymkhana Fee | Medical Fee |
| 16                                                 |                                                           |                          |                         |                    |                      |                        |                 |                    |              |             |
| 17                                                 | M.A. Part-I - English - Regular - June-                   | 408                      | 0                       | 170                | 170                  | 680                    | 850             | 0                  | 357          | 7           |
| 18                                                 | Total                                                     | 408                      | 0                       | 170                | 170                  | 680                    | 850             | 0                  | 357          | '           |
| 20<br>21<br>22<br>23<br>24<br>25<br>26<br>27<br>28 |                                                           |                          | E                       | ]                  |                      |                        |                 |                    |              |             |

To View Students Details, Click on Course Name, you will get student's details.

Thank You...!

For Any Assistance Contact;

e-Suvidha Student Facilitation Center, Room No :101 Dr. A.P.J. Abdul Kalam Vidyarthi Bhavan, Kavayitri Bahinabai Chaudhari, North Maharashtra University, Jalgaon.

**Phone -** 0257-2258418, 9403002042, 9403002015, 9403002018, 9403002054, 9403002024, 9403002082,

**Email -** sfc@nmuj.digitaluniversity.ac